## FACULTY SELF-SERVICE: ACCESSING THE ONLINE CLASS SCHEDULE (FACULTY ADVISORS)

1. Login to the <u>MyUTRGV</u> portal using an approved web browser.

Banner 9 Faculty Self-Service is recommended on Chrome web browser:

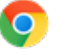

- 2. Select the Application ASSIST.
- 3. Click on Advising Student Profile.

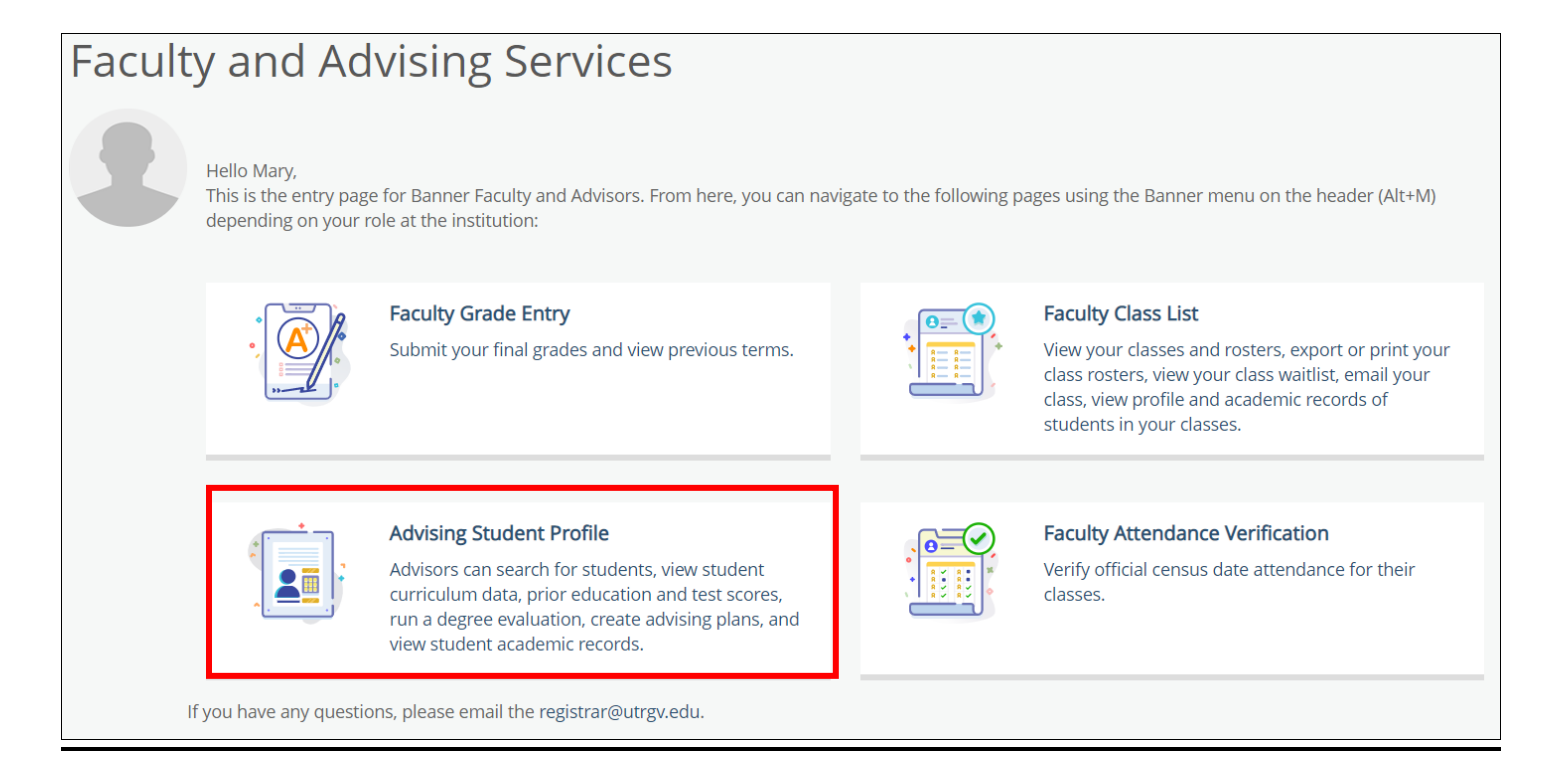

4. Select a term and search by one of the options, then click on *View Profile*.

| Advisee Search                                                  |
|-----------------------------------------------------------------|
| Change term, search for a student, or view your advisee listing |
| Term<br>Summer I 2021                                           |
| View advisee listing, or search by                              |
| Student ID                                                      |
| Student Email                                                   |
| Student Name                                                    |
| Student ID                                                      |
| Brownsville Vaquero                                             |
| View Profile View My Advisee Listing                            |

## a. Search by student's ID.

| Student ID |  |  |  |
|------------|--|--|--|
|            |  |  |  |
|            |  |  |  |

## b. Search by student's UTRGV Email.

| Student Email |  |
|---------------|--|
|               |  |
|               |  |

## c. Search by student's name by following the noted format.

| Student Name                   |   |                                                     |
|--------------------------------|---|-----------------------------------------------------|
| Search                         |   | To search for a student enter their                 |
|                                | Q | name: Last, First Middle e.g. Smith,<br>John Martin |
| Please enter 3 more characters |   |                                                     |

5. The Student Profile will appear on the next page.

|                                                                                                    |                                                                                                    | orteral risking of orteral orte                                                                                                    | R. 0.00                                                                                                    |                                                                                                    |                                                                                                    | Registratio                                                                                                    | n Notices: 🛃 📔                                                                                                    |
|----------------------------------------------------------------------------------------------------|----------------------------------------------------------------------------------------------------|----------------------------------------------------------------------------------------------------|----------------------------------------------------------------------------------------------------|----------------------------------------------------------------------------------------------------|----------------------------------------------------------------------------------------------------|----------------------------------------------------------------------------------------------------|----------------------------------------------------------------------------------------------------|
| Bio Information<br>Email:<br>Phone:<br>Gender:                                                                                                    | brownsville.vaquero@utrgv.edu<br>Not Provided<br>Male                                                                                                    | CURRICULUM, HOURS                                                                                                    | & GPA<br>Hours & GPA                                                                                                    |                                                                                                    |                                                                                                    |                                                                                                    |                                                                                                    |
| Date of simi-<br>Ethnicity:<br>Race:<br>Citizen:<br>Citizen:<br>Emergency Contact:<br>Emergency Phone:<br>General Information<br>Level:<br>Class:<br>Status: | United States Critzen<br>Vagero. Edinburg<br>Not Provided<br>Undergraduate<br>Senior<br>Active<br>Continuing,<br>Resident<br>Not Provided                                                                                                    | Degree:<br>Study Path:<br>Level:<br>Program:<br>College:<br>Department:<br>Concentration:<br>Minor:<br>Concentration:<br>Admit Type:                                                                                                    | Bachelor of Scien<br>Not Provided<br>Undergraduate<br>Environmental Sc<br>Sciences<br>Environmental<br>Political Science<br>Not Provided<br>Standard<br>Estandard                                                                                                    | ce<br>lences<br>lences<br>sciences<br>Society                                                                                                    |                                                                                                    |                                                                                                    |                                                                                                    |
| Student Type:<br>Residency:<br>Campus:                                                                                                    |                                                                                                    | Catalog Term:                                                                                                    | Fall 2019<br>Fall 2019                                                                                                    |                                                                                                    |                                                                                                    |                                                                                                    |                                                                                                    |
| First Term Attended:<br>Matriculated Term:                                                                                                    | Irst Term Attended: Fall 2017<br>Not Provided                                                                                                    |                                                                                                    | 1                                                                                                    |                                                                                                    |                                                                                                    |                                                                                                    |                                                                                                    |
| Last Term Attended:<br>Leave of Absence:                                                                                                    | Spring 2021<br>Not Provided                                                                                                    | Course Title                                                                                                    | Details                                                                                                    | CRN                                                                                                    | Hours                                                                                                    | Registration Status                                                                                                    | Instructor                                                                                                    |
| Graduation Information                                                                                                    | Artista(1)                                                                                                    | General Biology I                                                                                                    | BIOL 1406 01                                                                                                    | 60572                                                                                                    | 4                                                                                                    | Web Registered                                                                                                    | Not assigned                                                                                                    |
| Advisors                                                                                                    |                                                                                                    |                                                                                                    | BIOL 1406 A                                                                                                    | 60575                                                                                                    | 0                                                                                                    | Web Registered                                                                                                    | Not assigned                                                                                                    |
| Advisors are not assigned for the selected term.                                                                                                    |                                                                                                    | TX On the Del                                                                                                    | DOI 0 2225                                                                                                    | 04044                                                                                                    |                                                                                                    | Welt I leter NOT FN                                                                                                    | Fatabase Mast                                                                                                    |
|                                                                                                    | Bio Information<br>Email:<br>Phone:<br>Gender:<br>Date of Birth:<br>Ethnicity:<br>Race:<br>Citizenship:<br>Citizenship: | Bio Information brownsville vacuero@istrgv.edu   Phone: Not Provided   Gender: Male   Date of Birth: 03/01   Ethnicity: Hispanic or Latino   Race: White   Citizens: Yes   Citizenship: United States Critizen   Emergency Contact: Vaquero. Einburg   Level: Undergraduate   Class: Santor   Status: Santor   Status: Santor   Status: Continuing   Residency: Resident   Campus: Not Provided   First Term Attended: Fail 2017   Matriculated Term: Not Provided   Level i: Spring 2021   Level i: Spring 2021   Leave of Absence: Not Provided   Graduation Information Graduation Information   Graduation Applications: Active(1)   Advisors are not assigned for the selected term. | Bio Information Envertsville value(ro@utgw.edu) CURRICULUM, HOURS i   Email: Not Provided Primary   Gender: Male Primary   Date of Birth: 03/01 Degree:   Ethnicity: Hapanicor Latino Study Path:   Race: White Current:   Citizenship: United States Critizen Study Path:   Citizenship: United States Critizen College:   Emergency Phone: Not Provided Program:   Caneeral Information Undergraduate Contentation:   Class: Senior Admit Type:   Status: Active Continuing   Residency: Resident Catalog Term:   Leave of Absence: Not Provided Course Title   Graduation Information General Biology I Course Title | Bio Information Envertsville vapuerol@utrov.edu CURRICULUM, HOURS & GPA   Email: Not Provided Primary Secondary Hours & GPA   Date of Birth: 03/01 Degree: Bachelor of Scient   Race: White Urgraduate Study Path; Not Provided   Citizenship: United States Citizen College: Sciences   Citizenship: United States Citizen College: Sciences   Citizenship: United States Citizen Program: Envoromental Sc   Ceneeral Information O Undergraduate Sciences   Ewergency Phone: Undergraduate Sciences Major:   Status: Senior Sciences Major:   Status: Sachive Continuing Contention:   Residency: Resident Fail 2019 Catalog Term:   First Term Attended: Sping 2021 East Sciences Fail 2019   Leave of Absence: Not Provided Course Title Details   Graduation Information General Biology I BIOL 1406 01   Graduation Applications: Active(1) General Biology I BIOL 1406 A | Bio Information Exemutive valuero@utgve.du CURRICULUM, HOURS & GPA   Phone: Not Provided Primary Secondary Hours & GPA   Date of Birth: 03/01 Degree: Bachelor of Science   Status: While United States Citizen United States Citizen   Citizenship: United States Citizen Environmental Sciences   Citizenship: United States Citizen College: Sciences   General Information Indergraduate Concentration: Program:   Class: Sanior Male Minor:   Status: Sanior Admit Type: Sanior   Campus: Not Provided Concentration: Fall 2019   Caraques: Not Provided Course Title Details   Graduation Information Fall 2017 Resident Fall 2019   Level: Sping 2021 Course Title Details Course Zitle   Caraques: Not Provided Sping 2021 Course Title Details Course Zitle   Course Title Details Course Zitle General Biology I Lab BIOL 1406 01 60572   Advisors are nol assigned for the selected term. General Biology I Lab BIOL 1406 01 60572 | Bio Information Erventsville vapuero@utgv.edu   Email: Erventsville vapuero@utgv.edu   Phone: Not Provided   Gender: Male   Date of Birth: 0301   Ethnicity: Hapanicor Latino   Race: White   Citizenship: Undergraduate   Citizenship: Undergraduate   Citizenship: Undergraduate   Citizenship: Undergraduate   Citizenship: Undergraduate   Citizenship: Undergraduate   Citizenship: Undergraduate   General Information O   Level: Undergraduate   Status: Sanior   Status: Continuing   Residency: Resident   Campus: Not Provided   First Term Attended: Pail 2017   Matriculated Term: Not Provided   Graduation Information General Biology I   Graduation Information ActiveII   Graduation Information General Biology I   BioL 1406 A 60572   Advisors are not assigned for the selected term. | Bio Information trownsville vacuurs@utryv.edu   Phone: Not Provided   Gender: Male   Date of Birth: 03/01   Ethnicity: Hispanic or Latino   Race: White   Citizen: Yes   Citizen: Yes   Citizen: Yes   Citizen: Ves   Citizen: Ves   Citizen: Ves   Citizen: Ves   Citizen: Ves   Citizen: Ves   Citizen: Ves   Citizen: Ves   Citizen: Ves   Citizenship: Undergraduate   Citizenship: Undergraduate   Citizenship: Undergraduate   Citizenship: Undergraduate   General Information Information   Cansus: Sector   Status: Sector   Status: Sector   Status: Sector   Status: Sector   Status: Sector   Status: Sector   Status: Sector   Status: Sector   Status: Sector   Status: Sector   Status: Sector |

6. From the left-hand side, click on **Registration and Planning**.

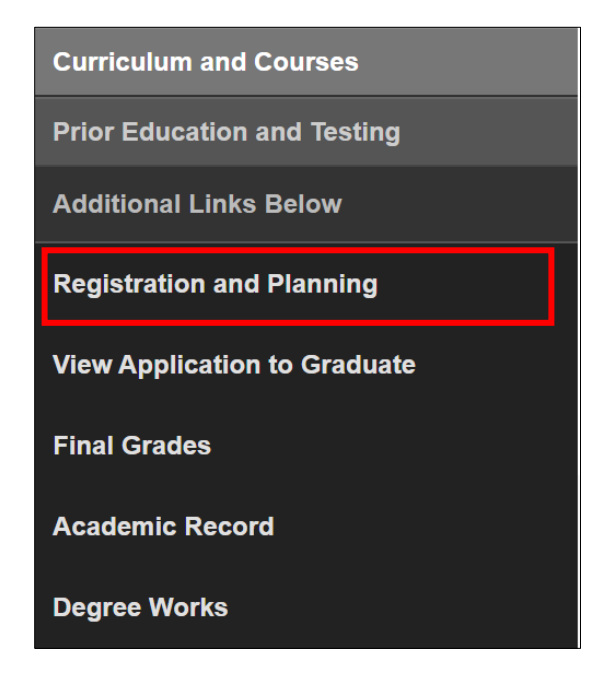

7. Select a role.

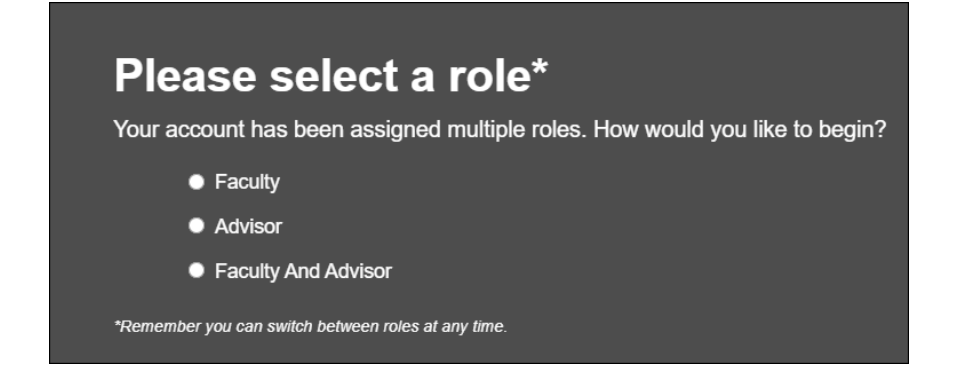

8. Click on **Browse Classes** to begin your search.

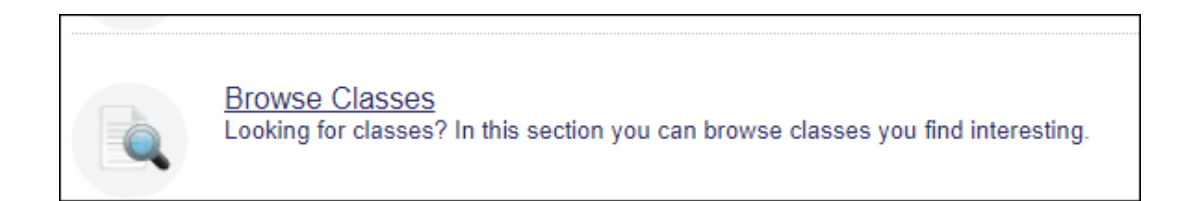